Bonjour,

Nous vous remercions pour votre achat. Vous devez maintenant mettre à jour votre outil de diag Autel (MX808,MX808TS,DS808,DS808BT,DS808TS) .

L'activation et la mise à jour nécessite une connexion internet. Vous devez créer un compte sur le site : https://pro.autel.com/

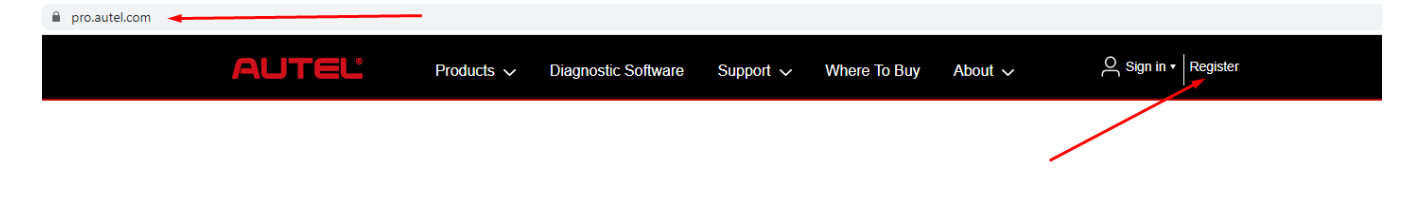

Une fois votre compte créé, vous devez allumer votre tablette et paramétrer votre connexion wifi. Votre outil vous aidera à bien mener cette opération.

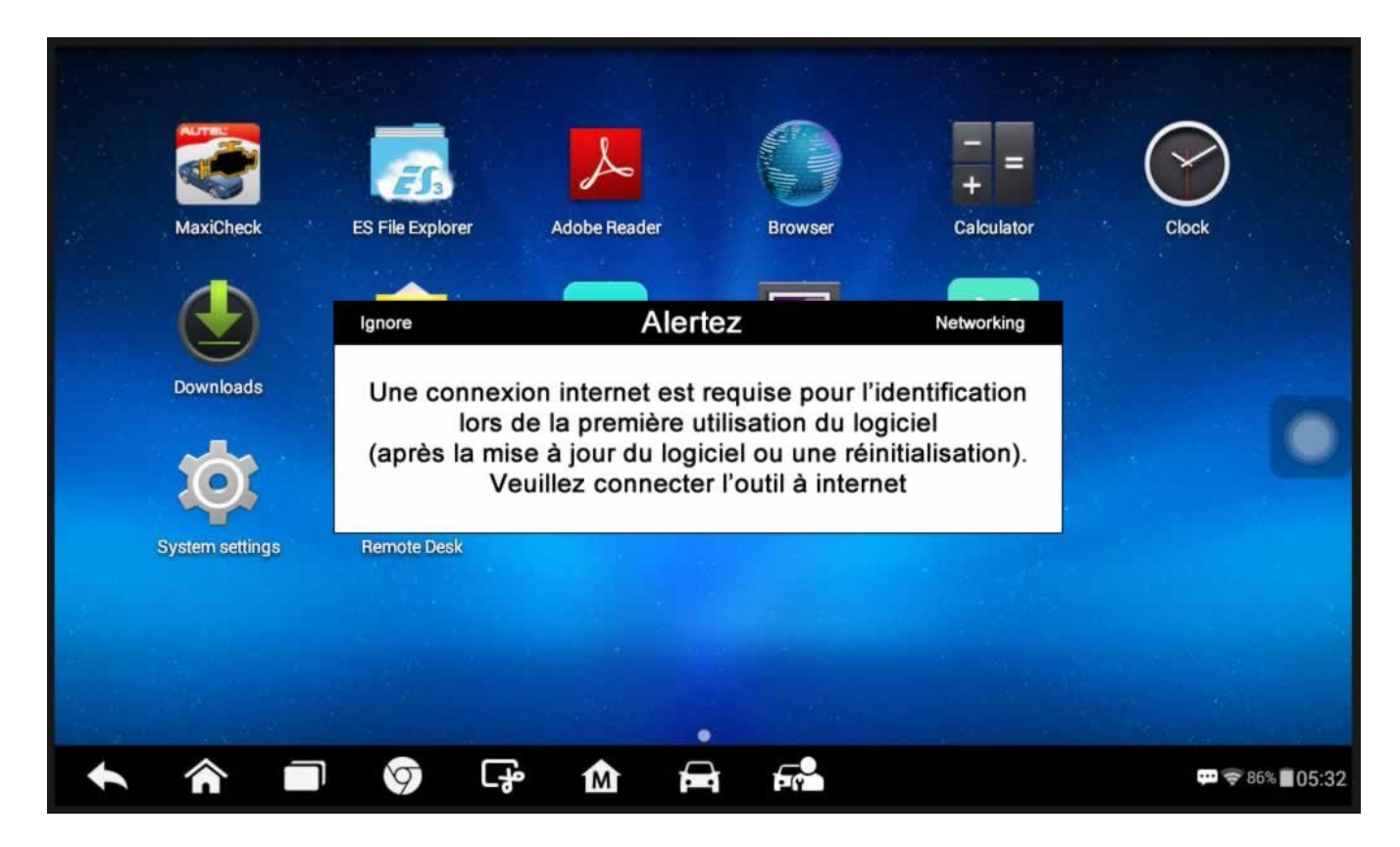

Vous n'aurez plus qu'à vous connecter votre wifi détecté par votre appareil

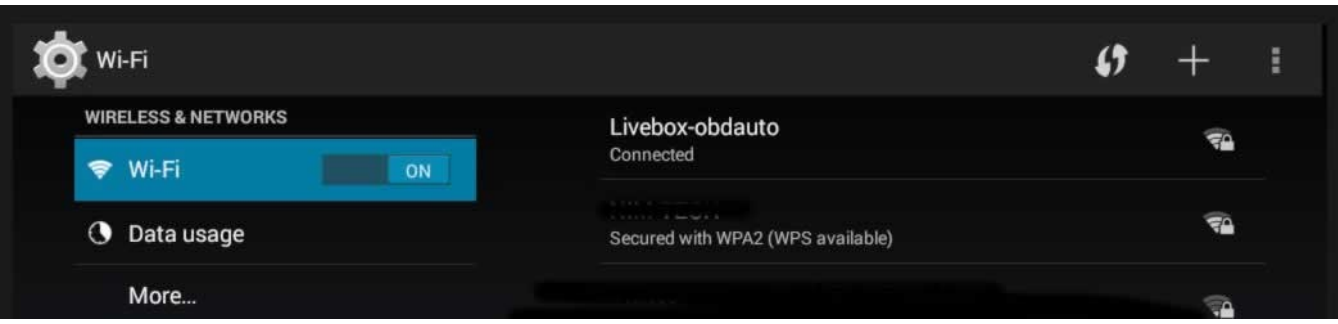

Ceci étant fait, il ne vous reste qu'à cliquer sur l'icône de Mise à jour :

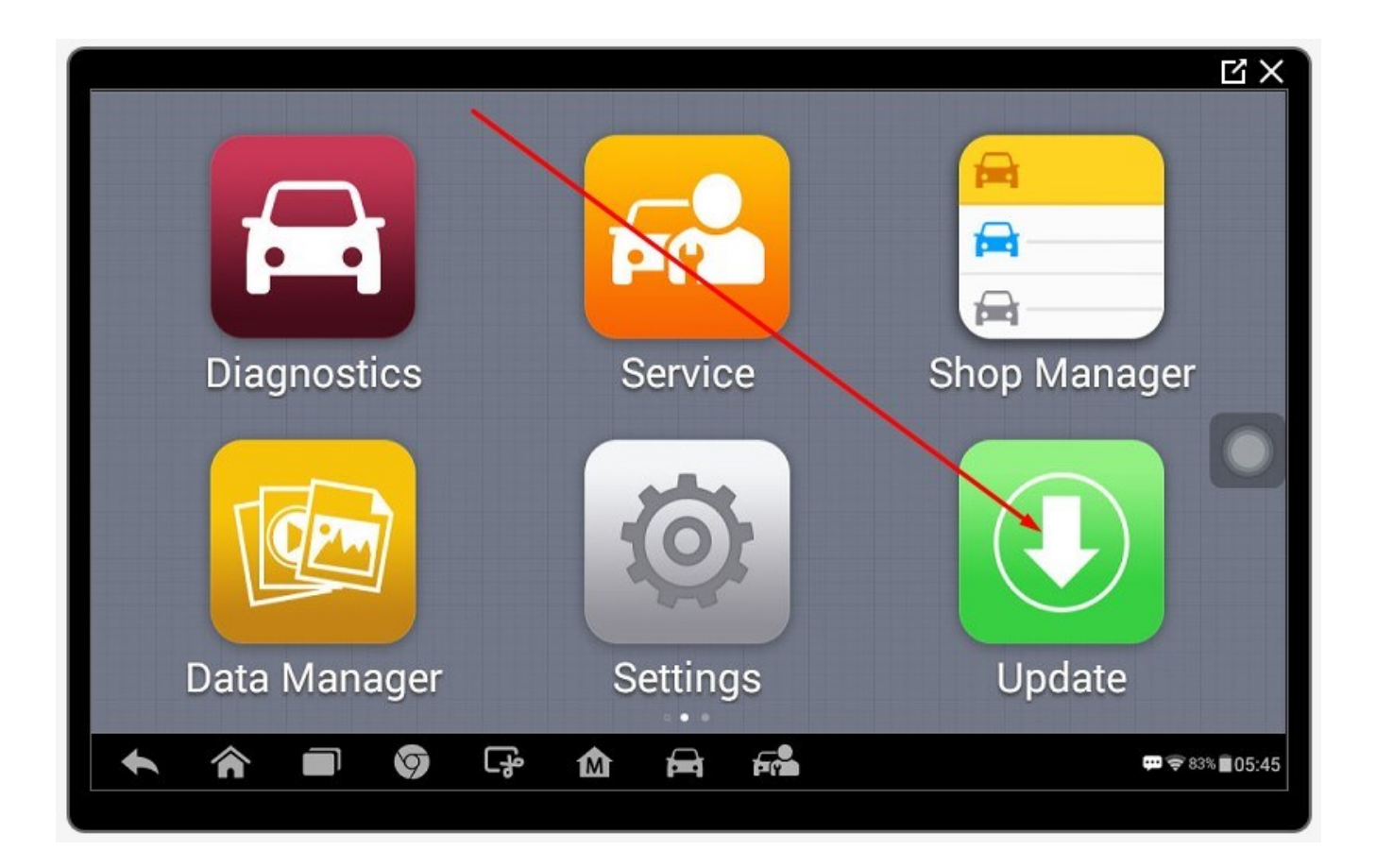

Renseignez vos identifiants que vous avez renseignés lors de la création du compte :

![](_page_1_Picture_2.jpeg)

L'écran suivant permettra d'activer votre compte en rattachant votre tablette à votre compte.

Les mises à jours suivantes (firmware, marques etc...) nécessiterons d'être lancées à plusieurs reprises.

La dernière étapes sera celle des marques que vous pourrez lancer grâce au bouton "update all" de votre écran.

Il faudra ensuite compter 2 à 3 heures pour que l'opération soit parfaitement établie.

Il ne vous restera plus qu'à paramétrer la langue française, la date et l'heure dans le système androïd.

## **INSTALLATION D'UNE IMPRIMANTE**

Installer obligatoirement le logiciel sur l'ordinateur pilote du réseau (serveur). Sans cela l'impression ne fonctionnera pas

Si la box internet, ou le réseau, est équipé d'un pare feu, cela peut bloquer l'impression. Veuillez alors vous rapprocher d'un informaticien pour ouvrir et débloquer les pare feux.

## **INSTALLATION DE L'IMPRIMANTE :**

Pour installer le logiciel d'impression des rapports de diag depuis un ordinateur, veuillez suivre ces indications :

1- Allez sur le site : <u>http://autel-france.com</u>

- A- Cliquez sur le bouton « logiciel »
- B- Cliquez sur « Logiciel MAJ des outils Autel »

![](_page_2_Picture_8.jpeg)

2- Téléchargez « MaxiSYS PC SUITE » ( Pour Mac, une version existe plus bas ).

![](_page_2_Picture_10.jpeg)

3- Décompressez le fichier téléchargé. Plusieurs dossiers sont proposés, sélectionner MaxySYS Print

![](_page_2_Picture_12.jpeg)

| Ficher Commandes Outile Favors Options Aide<br>Aporter Editaire vers Tester Afficher Supprimer Rechercher Assistant Informations Co | A mentare | FX              |                     |                  |       |
|----------------------------------------------------------------------------------------------------|-----------|-----------------|---------------------|------------------|-------|
| MaxiSys PC SuiteV2.11 aip - 2IP archive, la taille non compressée est de 152 027 156                                                | 10100     |                 |                     |                  |       |
|                                                                                                    | T         | aille Compresse | Тура                | Modifie          | CRC32 |
| -                                                                                                    |           |                 | Disque local        |                  |       |
| BLUETOOTH                                                                                                    |           |                 | Dossier de fichiers | 01/06/2017 05:22 |       |
| 234                                                                                                    |           |                 | Dessier de fichiers | 01/06/2017 05:22 |       |
| Manual                                                                                                    |           |                 | Dossier de fichiers | 01/06/2017 05:22 |       |
| MaxiFlash APROG                                                                                                    |           |                 | Dossier de fichiers | 01/06/2017 05:22 |       |
| MexiFirsh Lite                                                                                                    |           |                 | Dossier de fichiers | 01/06/2017 05-22 |       |
| MAXIEVS PRINT                                                                                                    |           |                 | Dosser de fichiers  | 01/06/2017/05/22 |       |
| 10-317-1000                                                                                                    |           |                 | Barneles de Cablers |                  | -     |

## 4- Exécuter le fichier

| Multips PC Surviz 11 aug- WorkAR (Service<br>Scher Converdes Outlis Favoris Optio | discontants<br>ra Alder | 443            |              |                    |              |           |           |           |                      |                  |          |
|-----------------------------------------------------------------------------------|-------------------------|----------------|--------------|--------------------|--------------|-----------|-----------|-----------|----------------------|------------------|----------|
| Ajouter Extraine ven                                                              | aprenar                 | Racharcher     | Assistant    | ()<br>Informations | Antiving     | Commentan | 1<br>SFX  |           |                      |                  |          |
| I Manity                                                                          | RNT -                   | ZIP archive, I | a taille non | compressée es      | t de 152 027 | 156       |           |           |                      |                  |          |
| tem                                                                               |                         |                |              |                    |              |           | Taile     | Compresse | Type<br>Disque local | Modifie          | CRC32    |
| El cettapiere                                                                     |                         |                |              |                    |              |           | 6 092 955 | 5 536 245 | Application          | 06/05/2017 05:29 | 85C0454F |

## 5- Choisir la langue anglaise

| PCLink | <ul> <li>InstallShield Wizard</li> </ul>      | ×                 |
|--------|-----------------------------------------------|-------------------|
| ٹ      | Select the language for the installation from | the choices below |
|        | English (United States)                       | ~                 |
|        | OM                                            | Cancel            |

6- Après l'installation, une nouvelle icône s'affiche sur le bureau de votre ordinateur : **« PC Link »** 

![](_page_3_Picture_6.jpeg)

Lorsque l'application est ouverte, le diagnostic détecte toutes les imprimantes connectées. Imprimez sur celles de votre choix.

| Martin Press Red Aug Tarite        |     |   |     |
|------------------------------------|-----|---|-----|
|                                    |     |   | 100 |
| to the fit of sector dependence of | 111 | 0 |     |

![](_page_3_Picture_9.jpeg)